# Los profesionales del Hospital Universitario Infanta Cristina pueden acceder a UpToDate<sup>®</sup> desde la Historia Clínica

El recurso de apoyo a las decisiones clínicas **UpToDate** también es accesible ahora desde la Historia Clínica. Acceder desde la historia clínica facilita el uso del recurso en el flujo de trabajo.

Punto de acceso:

1. Entra en Selene

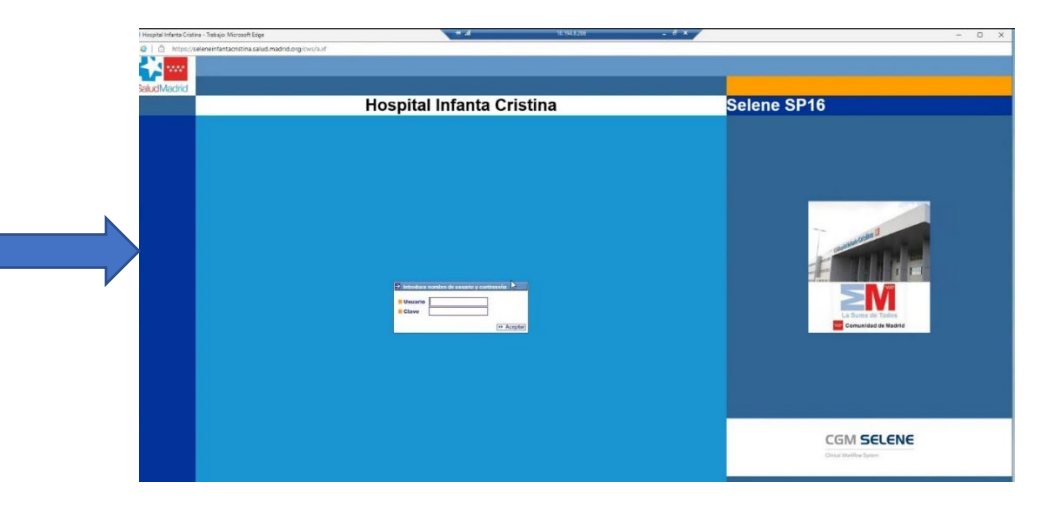

2. En la barra superior (App Launcher), encuentras el símbolo de UpToDate:

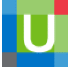

| iospital Infanta Cristina - Trabajo: Microsoft Edge                                                                                                    | H 20 10.194                                   | 1206 _ 0' ×                        |                              |                                               | -                                     | 0                |
|----------------------------------------------------------------------------------------------------|-----------------------------------------------|------------------------------------|------------------------------|-----------------------------------------------|---------------------------------------|------------------|
| https://seleneinfantacristina.salud.madrid.org/cws/auf                                                                                                    |                                               |                                    |                              |                                               |                                       |                  |
| Anada 😨 Acerca de CMS 🚺 Descargas                                                                                                    | N III III (A) 📰 🖷 🗊 🛙                         | 1 7 8 2 8 8 1 0 9 2 2 2            | S • D 🛛 🗸 🖾 🕅                |                                               | Ø 🗊 i                                 | Cerrar sesión    |
| 518515 - PROV001921329419 - 1921329419 - prueba Prueba, prueba                                                                                                    |                                               | C Edad: 57 Añ                      | ios D                        | 2                                             |                                       |                  |
| TIP EADMACIA Consultas externas                                                                                                    |                                               |                                    | METYCINA INTER               |                                               |                                       |                  |
| AS CENERALES                                                                                                    | A 45 B                                        |                                    | HELOICHON HITC               |                                               |                                       | . 6              |
| 31 Programados                                                                                                    |                                               |                                    |                              |                                               | and a second second                   |                  |
|                                                                                                    | ©.& ⊗ H                                       |                                    |                              |                                               |                                       |                  |
| Genéticas Adm Historia Clínica Electrónica                                                                                                    |                                               | Formulatios Proceso                |                              |                                               |                                       |                  |
| 💼 👘 🖓 🖓 🖓 🖓 🖓 🖓 🖓 🖓 🖓 🖓 🖓 🖓 🖓                                                                                                    |                                               | 🔯 🔍 🗐 🖽 📾 👹 觸 📕                    | 1 🖴 😂 🐴 i                    | 📖 🖽 🗮 😜 🍅 💽 🔫 👯 💞                             | A                                     | 1 7 17           |
| x Dpto<br>JDD CEX Pte Ve                                                                                                    |                                               |                                    | ~                            |                                               |                                       |                  |
| Wistas Gravedad AC Dia Hora Apelitidos y Nombre Mainas de pacierrie N.H.C. Edad Recurso A                                                                                                    | Activo Motivo Consulta Estado Paciente Ciudad | Centro AP Martha                   | Latoreto   Forma C           | Calenda Canada por Broka MadErasa             | a Heathanto and Anatota Ro            |                  |
| prueba Prueba Prueba 📕 518515 57 Años                                                                                                    | Móstoles C.S.                                 | GANILLEJA                          | 4 4 60 000                   |                                               | in records of point with a set of the | incure com       |
| IOSP Pile, Cita                                                                                                    |                                               | Hegsto de Vacunación               | +0 10/03/2V                  | GENERAL +42070394                             | on on                                 | S                |
| to HIK                                                                                                    |                                               | Concorniento: menejo del dolor     | 0 16/03/200                  | ESILENPERMERIA 44269539J                      | No No                                 | E                |
| INTERES                                                                                                    |                                               | Control del dolor                  | 0 16/03/200                  | EST. ENFERMERIA 44269539J                     | No No                                 | £                |
|                                                                                                    |                                               | Valoracion al ingreso Erf URG      | 24 15-03-200                 | EST. ENFERMERÍA 44269539J 15.03/2023 17.37    | 44269539J No No                       | ю                |
| NISTRADORES                                                                                                    |                                               | Valoracion al ingreso Enformenta   | 24 05/03/202                 | EST. ENPERMERÍA 53130020V 00.03/2023 13/36    | 53 138526V No No                      |                  |
| n. Vistas                                                                                                    |                                               | Seguimiento paciente crónico EGC   | 8 07/03/200                  | EST. ENFERMERÍA 44269539J                     | No No                                 | ю.               |
| aqueda Seporte                                                                                                    |                                               | Historia clinica MR                | 8 07/03/200                  | MEDICINA INTERNA 44269539J 07/03/2023 11:17   | 44269539J No No                       |                  |
| kados<br>niura Artividad                                                                                                    |                                               | Evolucion de Gestection Unice      | 24 07/02/2023 11:55          | OBSTETRICIA ( GINE 44269528)                  | No. No.                               |                  |
| pa de Camas                                                                                                    |                                               | Contraction United                 | 48 07/00/00/20 11:15         | OPPTETRY'S (ONE ANIMES)                       | Na Na                                 |                  |
| pa-1005<br>Science David                                                                                                    |                                               | Constant of the second             | 40 07/03/2023 11:03          |                                               | 165 165                               |                  |
| e Visitas                                                                                                    |                                               | Consulta PPP Mationa               | 8 07/03/2023 11:09           | EGI. ENPERMENIA 442095000                     | CIN CIN                               | P                |
| otién Cites                                                                                                    |                                               |                                    |                              |                                               |                                       |                  |
| ction de Noonate 1 paciente(s) de 1                                                                                                    | Mostrar 1 💌 registros 🚥 🖬 1                   | 10 formulario(s) de 11             |                              | N                                             | ostrar 10 💌 registros 🖽 1-            | - 10 V           |
| las Clinicas Procesos                                                                                                    |                                               | Administración Actos Clínicos      | 1                            |                                               |                                       |                  |
| Na martina 🖌 🕼 🕞 🏷 🕼 🏷 🏷 👘 👘 🔗 🏷 👘 🖤 🏹 🖓 👘 🕮 🗛                                                                                                    | 🙃 🚖 😚 O 🔯 🖻 🌆 P 👘                             | Q. ( 点 完 論 🥊 鋼 阿                   | 息面 陶 🖓 🕅                     | 1 4 2 2 2 2 2 2 2 2 2 2 2 2 2 2 2 2 2 2       | 🖉 📷 💊 👯 🔳 🗁                           |                  |
| Reports No amplados                                                                                                    |                                               | 1880 88                            |                              |                                               |                                       | 2 1 W S C 1 J    |
| itringides<br>Ecoto Incia Mon Incia Decemente Ecoto Eia Mon Eia Dec                                                                                                    | nescribite Unidad de contido de               | thin Fecha de Inicio Fecha de Asen | ción Fecha de Triaje Fecha o | se Cancelación Fecha de Fin Recurso Activo Re | cursos Reservados U. Gestión          | Médico Res       |
| Codificación real ante construcción real ante por la                                                                                                    | Children Children Children Children           | 28.03/2023                         |                              | 28/03/2023                                    | CGD R                                 | Requel Rics Bi   |
| Notas                                                                                                    |                                               | 27.03/2023                         |                              | 27/03/2023                                    | CGD R                                 | Requel Rios B    |
| Data Pierre Pierre Pier | Cubo Homano MEDICINA INTERNA CON              | GED 2000 4545 0602000 4545         | 45 00/05/0                   | 023 15-48                                     | MD N                                  | Anria Dilar Cui  |
| Indica CSX 10.0 12023 11.35 ENDOCRINOLOGIA Y NUTRICION C Elisa Moya                                                                                                    | Chimenti ENDOCRINOLOGIA Y NUTRICION Con       |                                    |                              | 000 45.44                                     | 107 1                                 | Annia Dilas Cal  |
| X-PO 10/0 12023 11:19 ENDOCRINOLOGIA Y NUTRICION C Elita Moya                                                                                                    | Chimenti ENDOCRINOLOGIA Y NUTRICION Con       | sulta Ach                          | 33 0000D                     | 020 10/41                                     | Stri M                                | Adria Priari Cia |
| TAR 10.0 12023 11:13 ENDOCRINOLOGIA Y NUTRICION C Elica Moya                                                                                                    | Chimenti ENDOCRINOLOGIA Y NUTRICION Con       | suita Acts                         | 45 27/02/3                   | 023 15:40 27/02/2023 08:55 HH30_62            | PAR R                                 | Raquel Moreno    |
| Pres NeFarma 04/012023 16/32 PROCESO URGENCIAS Prancisco C                                                                                                    | Garcia Sanchez URGENCIAS GENERALES Urg        | ancias Activ                       |                              |                                               |                                       |                  |
| Terresterios 20/12/2022 08:40 CIRUGIA PLASTICA Y REPARADOR Mara Plan                                                                                                    | Cubo Romano MEDICINA INTERNA Con              | suita Acriv                        |                              |                                               |                                       |                  |
| cadores relact                                                                                                    | la Mateu DIGESTIVO Cor                        | sulta Activ                        |                              |                                               |                                       |                  |
| 08/10/2015 11/35 elemain restriction Marce Piler                                                                                                    | Cito Bomaco MEDICINA INTERNA Con              | suite Arch                         |                              |                                               |                                       |                  |
|                                                                                                    |                                               |                                    |                              |                                               |                                       |                  |
| nfanta Oristina                                                                                                    |                                               |                                    |                              |                                               | _                                     |                  |
| 23 // 8/34:10                                                                                                    |                                               | 5 acto(s) clinico(s) de 5          |                              | N                                             | ostrar 8 💌 registros 🚥 1-             | 6 V              |
|                                                                                                    | August al Lebarts Crieties                    | De suntan 12                       |                              |                                               | -                                     | 9.0              |

#### **Registrarse en UpToDate**

- 3. A continuación te aparecerá la opción de Registrarte en UpToDate (recomendado para tener acceso a todas las funcionalidades). También tienes la opción de hacer Log In, si ya tienes cuenta, o bien hacer una búsqueda en la plataforma. Una vez hecho el registro en UpToDate podrás:
- Descargar y utilizar la Aplicación Móvil con el usuario y contraseña de UpToDate
- Obtener Créditos de Formación Médica Continuada (CME) por cada búsqueda que hagas en

UpToDate sobre un tema clínico (ver Earning CME/CE/CPD Credits en tu país)

- Marcar tus temas favoritos (Bookmark) y recibir alertas cuando se actualicen
- Recibir los nuevos cambios de Práctica Clínica en tu correo cada 2 semanas
- Reverificar tu cuenta de forma automática para mantener el acceso remoto móvil a UpToDate

### **Completa los siguientes pasos para registrarte:**

• Haz clic en **Register**, completa los campos y **Submit Registration**. A continuación, **recibirás un código** en tu correo electrónico para verificar el registro. **Introduce este código en el formulario de registro** y haz click en **Submit Verification Code**. Ya habrás creado tu cuenta de UpToDate. (\**Atención: es necesario registrarse desde un ordenador de la organización para poder hacer efectivo el registro*)

| A COMPANY OF A COMPANY                                                                                                    |          |
|----------------------------------------------------------------------------------------------------|----------|
| Register for an UpToDate account                                                                                                    |          |
| Make the most of your UpTxCare experience. Register for<br>account and benefit from mobile access to our trusted cim<br>content. Plus, earn and redeem CMECE/CPD oredits with<br>you work. |          |
| Alwardy registered? Please log in with your UpToDate username and peopleted.                                                                                                    |          |
|                                                                                                    |          |
| an her                                                                                                    | - R      |
|                                                                                                    | -        |
| Tests                                                                                                    | -        |
| Spen                                                                                                    | <u> </u> |
| ZIP Pastal Code (sphoral)                                                                                                    |          |
| madrid                                                                                                    |          |
| Cew                                                                                                    | Ŧ        |
| 00w                                                                                                    | *        |
| Onate your usemame and password                                                                                                    |          |
|                                                                                                    |          |
|                                                                                                    | 5        |
| Connections                                                                                                    |          |
| <ul> <li>- 5 to 24 characters</li> <li>- at least 1 uppervase lefter</li> <li>- cational model</li> </ul>                                                                                  |          |
| • at least 1 number, an operated character from the following and                                                                                                    | h.       |
| Color Pages of                                                                                                    |          |
|                                                                                                    |          |

| Passw<br>• 8 to 2<br>• at lea<br>• cann<br>• at lea                | tord rules:<br>24 characters<br>ast 1 uppercase letter<br>of match username<br>ast 1 number, or special character from the following set:<br>@ @ € * ! ( ) + =                                                                                                |
|--------------------------------------------------------------------|----------------------------------------------------------------------------------------------------|
| Verify Pas                                                         | sword                                                                                                    |
|                                                                    | Send New Code                                                                                                    |
|                                                                    |                                                                                                    |
| Check th<br>containin<br>please c<br>The code<br>saved u           | e email account you submitted for a message<br>ng a verification code. If you don't see the email,<br>heck your spam folder. Paste or type the code belov<br>e is valid for 10 minutes. No account data will be<br>ntil the code is accepted.                 |
| Check th<br>containin<br>please c<br>The code<br>saved u<br>Verifi | ne email account you submitted for a message<br>ng a verification code. If you don't see the email,<br>heck your spam folder. Paste or type the code belov<br>e is valid for 10 minutes. No account data will be<br>ntil the code is accepted.<br>cation Code |

• Si ya cuentas con usuario y contraseña porque tenías una cuenta de UpToDate creada anteriormente, haz click en Log In (en azul). Entra en la cuenta con tus credenciales. Esto te permitirá mantener los CME/CE/CPD créditos y la página que te habías personalizado anteriormente. Cuando entres a UpToDate desde la historia clínica la próxima vez, ya te reconocerá como usuario y accederás a tu página personalizada.

| Log In                                                                                         |                                                                                                    |
|------------------------------------------------------------------------------------------------|----------------------------------------------------------------------------------------------------|
| UpToDate Username                                                                              |                                                                                                    |
| UpToDate Password                                                                              |                                                                                                    |
| Remember me                                                                                    | Forgot Username or<br>Pessword?                                                                             |
| OpenAthens Log In                                                                              | + Institutional Log In                                                                                      |
| Lo                                                                                             | g In                                                                                                    |
| Regist                                                                                         | er Now                                                                                                    |
| Make the most of your UpToD<br>account and benefit from mobi<br>content. Plus, earn and redeed | ate experience: Register for an<br>ile access to our trusted clinical<br>CME/CE/CPD credits while you<br>of |

# \*IMPORTANTE: Recuerda no cerrar la sesión cuando salgas de UpToDate, así te reconocerá la próxima vez que entres en UpToDate desde Selene

#### Mantener el acceso

Para mantener el acceso ininterrumpido a tu cuenta de UpToDate es necesario reverificar tu afiliación con tu Hospital cada 90 días. La reverificación se puede hacer con uno de estos dos métodos:

• Método #1 - Accede a UpToDate a través de la historia clínica al menos una vez cada 90 días. Verás que has entrado en tu cuenta porque se muestra tu nombre en la parte superior derecha de la página de UpToDate. Esto automáticamente reverificará tu afiliación.

• Método #2 - Haz Log in en UpToDate desde un ordenador conectado a la red de tu organización. Este método requiere que hagas Log In con tu usuario y contraseña.

Atención: si no has reverificado la cuenta, serás informado por email o con un mensaje dentro de UpToDate. Si no reverificas la cuenta, perderás el acceso remoto y el acceso desde la aplicación. Para mantener el acceso, deberás seguir uno de los dos pasos descritos arriba.

### Acceso Móvil y en Remoto

Una vez registrado, puedes instalar la Aplicación Móvil en hasta 2 dispositivos móviles siguiendo estos pasos:

En tu teléfono móvil o tableta, busca "UpToDate" en la App Store o Play Store e instala la app (es gratis).
 Abre la app de UpToDate una vez realizada la descarga.

Haz Log In con tu usuario y contraseña. Sólo tienes que hacer este paso una vez, la app recordará tus claves.
 Además del móvil, puedes acceder a UpToDate desde cualquier ordenador conectado a internet. Sólo tienes que ir a www.uptodate.com, Log In y entrar con tu usuario y contraseña.

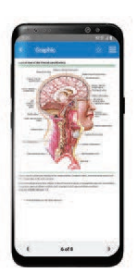